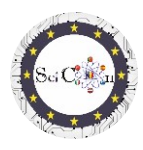

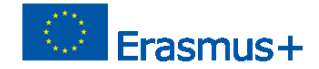

# PIETEIKUMI VIRTUĀLAJAI LABORATORIJAI

3. daļa - Interaktīvas 2D simulācijas, kas veiktas ar Algodoo, virtuālajām laboratorijām

Projekta Science Connect intelektuālais rezultāts 2,

#### ref.no. 2019-1-RO01-KA201-063169

#### Palīdzības fails

## Saturu

| PIETEIKUMI VIRTUĀLAJAI LABORATORIJAI1                                                             |
|---------------------------------------------------------------------------------------------------|
| Simulāciju atvēršanai un palaišanai1                                                              |
| Simulācijas izmantošana2                                                                          |
| Instrukcijas4                                                                                     |
| Pēdējie padomi4                                                                                   |
| Saišu saraksts, lai lejupielādētu Algodoo simulācijas, kas izgatavotas Science Connect projektam4 |
| Vēja parks4                                                                                       |
| Ripu4                                                                                             |
| Svārstības4                                                                                       |
| Jauktie skriemeļi4                                                                                |
| Slīpās plaknes pētījums4                                                                          |
| Elastīga 2D sadursme4                                                                             |
| Nojaukšanas mašīna4                                                                               |
| Pulkstenis4                                                                                       |
| Kaķene4                                                                                           |
| Katapulta ar pavasari4                                                                            |
| Automašīna uz dīvaina ceļa4                                                                       |
| Lielgabals un sadursme4                                                                           |
| Piezīme4                                                                                          |

### Simulāciju atvēršanai un palaišanai

Piezīme: lai redzētu Algodoo failus, vispirms instalējiet Algodoo (<u>http://www.algodoo.com/download/</u>), pēc tam lejupielādējiet failu un atveriet to. Drīzumā sāksies lejupielādes process.

Tajā pašā vietnē varat piekļūt cilnei Uzziniet to.

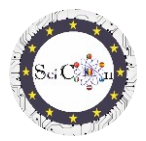

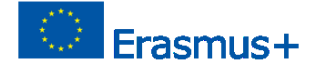

Tajā pašā vietnē varat doties uz lapu Uzziniet to, lai iegūtu Algodoo pamatus.

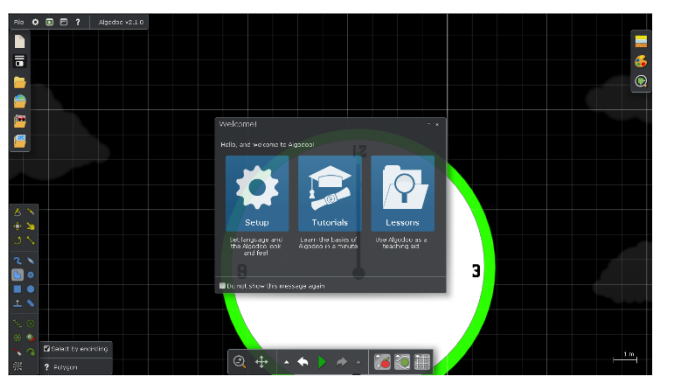

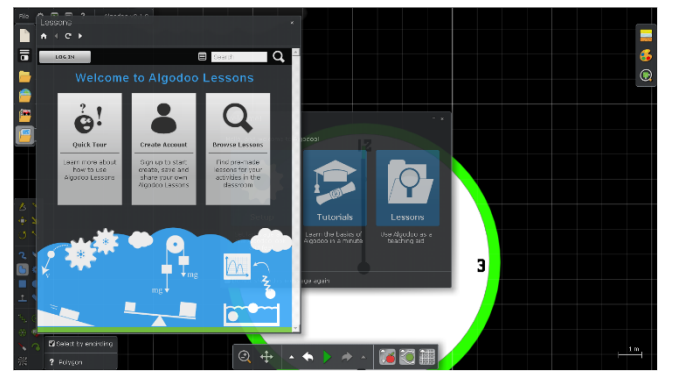

Ja vēlaties vienkārši izmantot kādu no simulācijām, kas izveidotas ar šo programmatūru, rīkojieties šādi:

Veiciet dubultklikšķi uz Algodoo faila (.phz) un kas ir arhīvs.

Jūs varat piekļūt vienai no sadaļām, ja vēlaties mainīt iestatījumus, iet cauri apmācībām, kas soli pa solim iemācīs jums izmantot programmas iespējas.

Ja vēlaties redzēt nodarbības, kas izveidotas, izmantojot Algodoo, atlasiet Nodarbības, un tiks atvērts jauns logs. Jums būs jāizveido konts, lai varētu izveidot, saglabāt un dalīties ar savām nodarbībām, vai arī jūs varēsiet apskatīt citu jau izveidotās nodarbības.

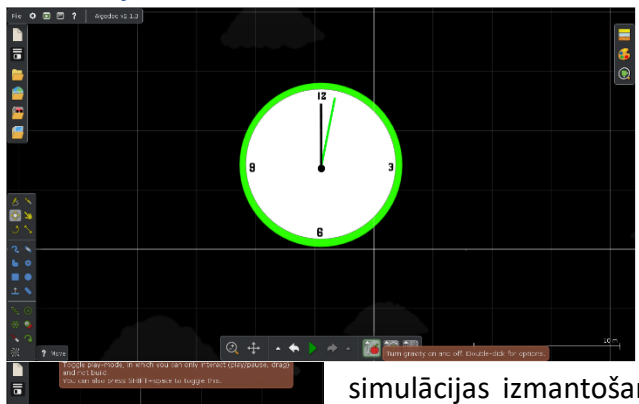

#### Simulācijas izmantošana

Galvenie rīki, kurus izmantosit, veicot simulācijas, atrodas rīkjoslā, kas atrodas centrāli ekrāna apakšā.

Katra rīka mērķis ir izskaidrots, ja novietojat peli virs tā.

Damenia pariet tikai uz simulācijas izmantošanu, mēs neiesakām šo iespēju, tā ierobežo piekļuvi izveidoto digitālo modeļu parametru izmantošanai, kas ir

nepieciešama to izmantošanai virtuālajā laboratorijā.

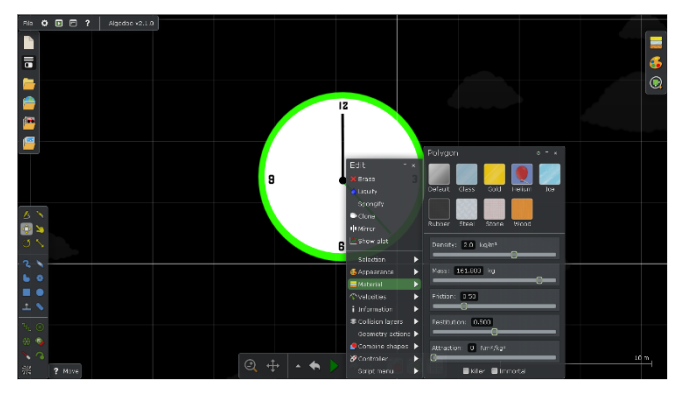

Režīmā Sākt vai Pauzēt simulācijā novietojiet peli virs objekta un noklikšķiniet ar peles labo pogu, lai parādītu ātro izvēlni.

Cilne Materiāls ļauj ātri atlasīt/modificēt ķermeņa īpašības, izvēloties no iepriekš definētiem materiāla variantiem, vai modificēt dažādus individuālos

Palīgā Fails— Kā lai atvērtun Algodoo Simulācijas un izmantojiet to IO1 SciCon projekts PIETE

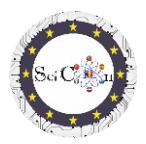

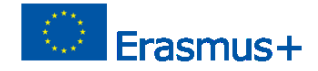

#### parametrus, kas norādīti atbilstoši izvēlētajam ķermenim.

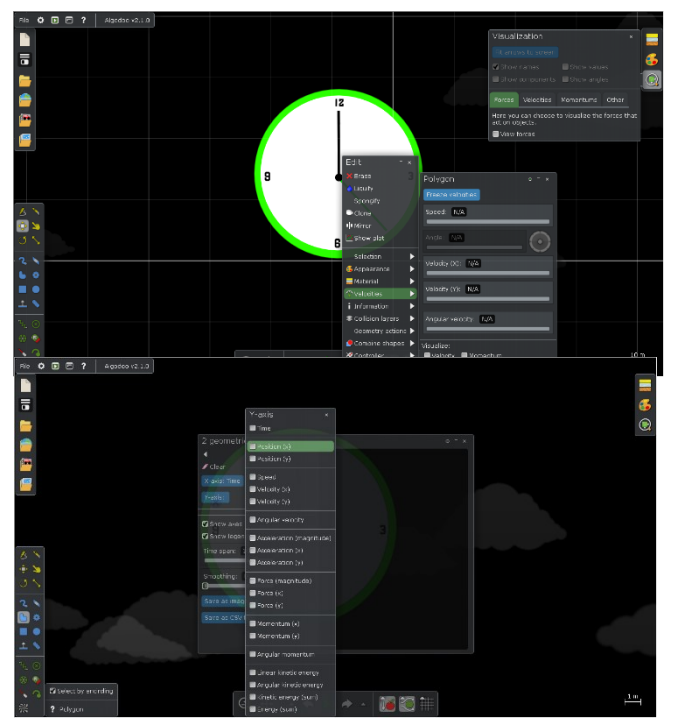

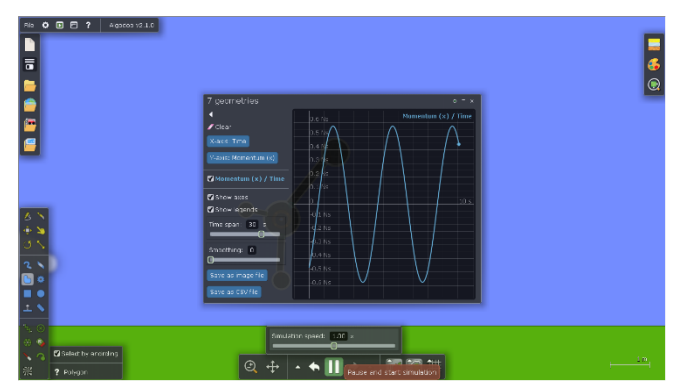

Cilne Ātrumi ir sarežģītāka, tā ļauj apskatīt/modificēt atsevišķus parametrus vai izvēlēties šo daudzumu vizualizāciju, kas attēlota kā vektori.

Ja modifikācijas rezultāts nav vēlamais, startējot simulāciju, izmantojiet iepriekšējos iestatījumus (Atsaukt).

Cilne Rādīt sižetu ļauj izvēlēties vēlamo 2D grafiskā displeja veidu. Katrai asij var atlasīt vienu vai vairākus attēlojamos daudzumus. Tie ir sagrupēti pēc to veida. Nevar atlasīt divus vai vairākus dažādu grupu attēlojumus.

Lai gan programmatūra to atļauj, mēs neiesakām izvēlēties vairāk nekā vienu daudzumu x asij.

Padomi: Neaizveriet logu Rādīt sižetu, tikai rādīt sižeta iestatījumu logu, pretējā gadījumā grafiskais attēlojums vairs netiek rādīts.

Aizverot logu Rādīt sižetu, nākamreiz, kad tas tiek atvērts, tiek parādīti iepriekš atlasītie iestatījumi.

Palaižot simulāciju, atlasītais grafiskais

attēlojums tiek parādīts automātiski. Tas tiek apturēts, ja pauzējat simulāciju, un tiek restartēts, kad simulācija tiek startēta.

Varat atlasīt Saglabāt kā attēla failu vai Saglabāt kā CVS failu, lai dokumentētu, kopīgotu vai vēlākanalizētu rezultātus, kas iegūti, automātiski apkopojot datus un grafiskos attēlojumus, dotajai simulācijai.

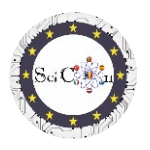

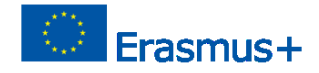

#### Instrukcijas

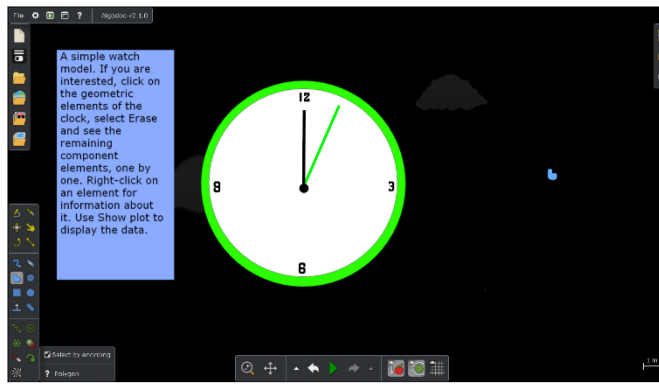

Katra no projekta ietvaros izveidotajām simulācijām ir parādījusi instrukcijas, kas ļauj izmantot digitālo modeli fiziskas parādības vai mehānisma izpētei. Šie norādījumi nav tikai soļi, kas jāievēro (dariet šo... tad šis...). Tie ir balstīti uz izmeklēšanu balstītu mācīšanos, uzdodot jautājumus, kas izriet no simulācijas pārkāpuma un atkarības

starp fiziskiem daudzumiem, kas prasa studentu iztēli un radošumu.

#### Pēdējie padomi

Izplatiet simulācijas saviem studentiem vai parādiet tās klasei. Ierosiniet, ka tie rada izmaiņas, bet kas nemaina rezultātus, kas iegūti ar pamata versiju.

Izmantojiet viņu radošumu, ierosinot viņiem izveidot citas versijas, iespējams, ar citiem objektiem, kas ļauj izpētīt to pašu parādību.

Ja jūs izmantojat Algodoo simulācijas mehānikas izpētes sākumā vai dažus vienkāršus mehānismus, ierosiniet studentiem, pārejot uz citām studiju tēmām, izveidot savas simulācijas vizualizācijai vai izpētei.

Saišu saraksts, lai lejupielādētu Algodoo simulācijas, kas izgatavotas Science Connect projektam <u>Vēja parks</u> <u>Ripu</u> <u>Svārstības</u> Jauktie skriemeļi Slīpās plaknes pētījums <u>Elastīga 2D sadursme</u> Nojaukšanas mašīna <u>Pulkstenis</u> <u>Kakene</u> <u>Katapulta ar pavasari</u> <u>Automašīna uz dīvaina cela</u> Lielgabals un sadursme

#### Piezīme

Visas simulācijas veido studenti, projekta ietvaros.

Tie tika kopīgoti, un parādītās instrukcijas ir rezultāts diskusijām studentu grupās, kuras tos izmantoja, un tās uzraudzīja koordinējošie skolotāji. Palīgā Fails— Kā lai atvērtun Algodoo Simulācijas un izmantojiet to IO1 SciCon projekts PIETEIKUMI VIRTUĀLAJAI LABORATORIJAI

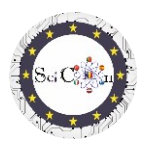

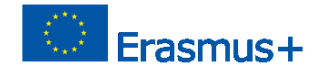

Izmantojiet studentu iztēli kā ieroci, lai izraisītu viņu zinātkāri, atvērtu viņu interesi par fizikas studijām. Algodoo ir viens no variantiem, kas izveidots, pamatojoties uz stingriem, pārbaudītiem fizikas likumiem, tāpēc rezultāti, ko studenti iegūs, veicinās prasmju apguvi šajā jomā sublimināli.